# UCS iSCSI-startconfiguratievoorbeeld

# Inhoud

Inleiding Voorwaarden Vereisten Gebruikte componenten Conventies Configureren Verifiëren Problemen oplossen Gerelateerde informatie

# Inleiding

Dit document beschrijft hoe u kunt beginnen vanaf het Internet Small Computer System Interface (iSCSI) op het Cisco Unified Computing System (UCS)-platform en hoe u basisprobleemoplossing kunt uitvoeren. Het doelpubliek is UCS beheerders die een basisbegrip van UCS functies hebben.

## Voorwaarden

#### **Vereisten**

Zorg ervoor dat u aan deze vereisten voldoet voordat u deze configuratie probeert:

- Het UCS is ingesteld.
- De blades en de opslag hebben beiden Layer 2 (L2) connectiviteit.
- Het serviceprofiel wordt ingesteld met de juiste VLAN's op de virtuele netwerkinterfacekaarten (vNIC's).
- De Cisco Virtual Interface Card-adapter (VIC) wordt gebruikt. De VIC-adapter kan een M81KR, een VIC1240 of een VIC1280 zijn.
- De minimale UCS-versie is 2.0(1)a.
- iSCSI-gekwalificeerd naam (IQN) en IP-adres van het iSCSI-doelportaal van het opslagsysteem zijn beschikbaar.
- Het LUN-ID (Start logical Unit Number) is beschikbaar.

#### Gebruikte componenten

Dit document is niet beperkt tot specifieke software- en hardware-versies.

De informatie in dit document is gebaseerd op de apparaten in een specifieke laboratoriumomgeving. Alle apparaten die in dit document worden beschreven, hadden een opgeschoonde (standaard)configuratie. Als uw netwerk live is, moet u de potentiële impact van elke opdracht begrijpen.

#### **Conventies**

Raadpleeg de <u>Cisco Technical Tips Convention</u> voor meer informatie over documentconventies.

# **Configureren**

In deze procedure wordt beschreven hoe u het serviceprofiel voor iSCSI-start kunt configureren.

1. Selecteer iSCSI VLAN als een Native VLAN op de laatste vNIC; gebruik de laatste vNIC om problemen met ESXi 5.0-installaties te

| Filter: All                                                                                                    | Fault Summary                                                                              | Properties Name: eth3                                                                              |
|----------------------------------------------------------------------------------------------------|--------------------------------------------------------------------------------------------|----------------------------------------------------------------------------------------------------|
| Servers<br>Service Profiles<br>Service Profiles<br>Sub-Organizations<br>A dfilenko<br>B - 3 11<br>B - 3 12<br>B - 3 12<br>B - 5 12<br>B - 5 12 | 0 0 0 0<br>Actions<br>Change MAC Address<br>→ Modify VLANs<br>Modify VLANs<br>Modify VLANs | MAC Address: 00:25:B5:<br>MAC Pool: B230-M2-<br>MAC Pool Instance: org-root/m<br>Fabric ID: Fabric |
| ⊕¶ vHBAs<br>⊖¶ vNICs<br>⊕¶ vNIC eth0<br>⊕¶ vNIC eth1                                                                                                    | VLANS<br>Select Name                                                                       | Native VLAN                                                                                        |
| WIIC eth2                                                                                                    | default  dfilenko_170  iSCSI_VLAN_10  vlan_10                                              |                                                                                                    |
| Service Profile Templates  Total Templates  Total Templates  Total Templates  Templates Templates  Templates  Templates  Templates Templates Templates  Templates Templates  Templates Templates Templates Templates Templates Templat                                                                                                    |                                                                                            |                                                                                                    |
| <ul> <li>→ ) BIOS Defaults</li> <li>→ ) BIOS Policies</li> <li>→ ) Boot Policies</li> <li>→ ) Host Firmware Packages</li> <li>→ ) IPMI Access Profiles</li> <li>→ ) IPMI Access Profiles</li> <li>→ ) Local Disk Config Policies</li> </ul>                                                                                                    | Create VLAN                                                                                | +                                                                                                  |
| Maintenance Policies     Maintenance Firmung Parkages                                                                                                    |                                                                                            | OK Cancel                                                                                          |

2. Maak een virtuele iSCSI vNIC zodat deze kan worden gebruikt als een iSCSIconfiguratiescherm. Dit is geen echte vNIC; iSCSI-configuratiescherm (iBFT) voor de configuratie van ingangen van iSCSI. Gebruik deze configuratie:De Overlay vNIC's moeten degene zijn met inheems VLAN dat in Stap 1 is geconfigureerd.U kunt het iSCSIadapterbeleid alleen wijzigen als dit nodig is.Het VLAN is het VLAN dat als inheems in Stap 1 wordt gedefinieerd.Opmerking: Geef geen MAC-adres toe.

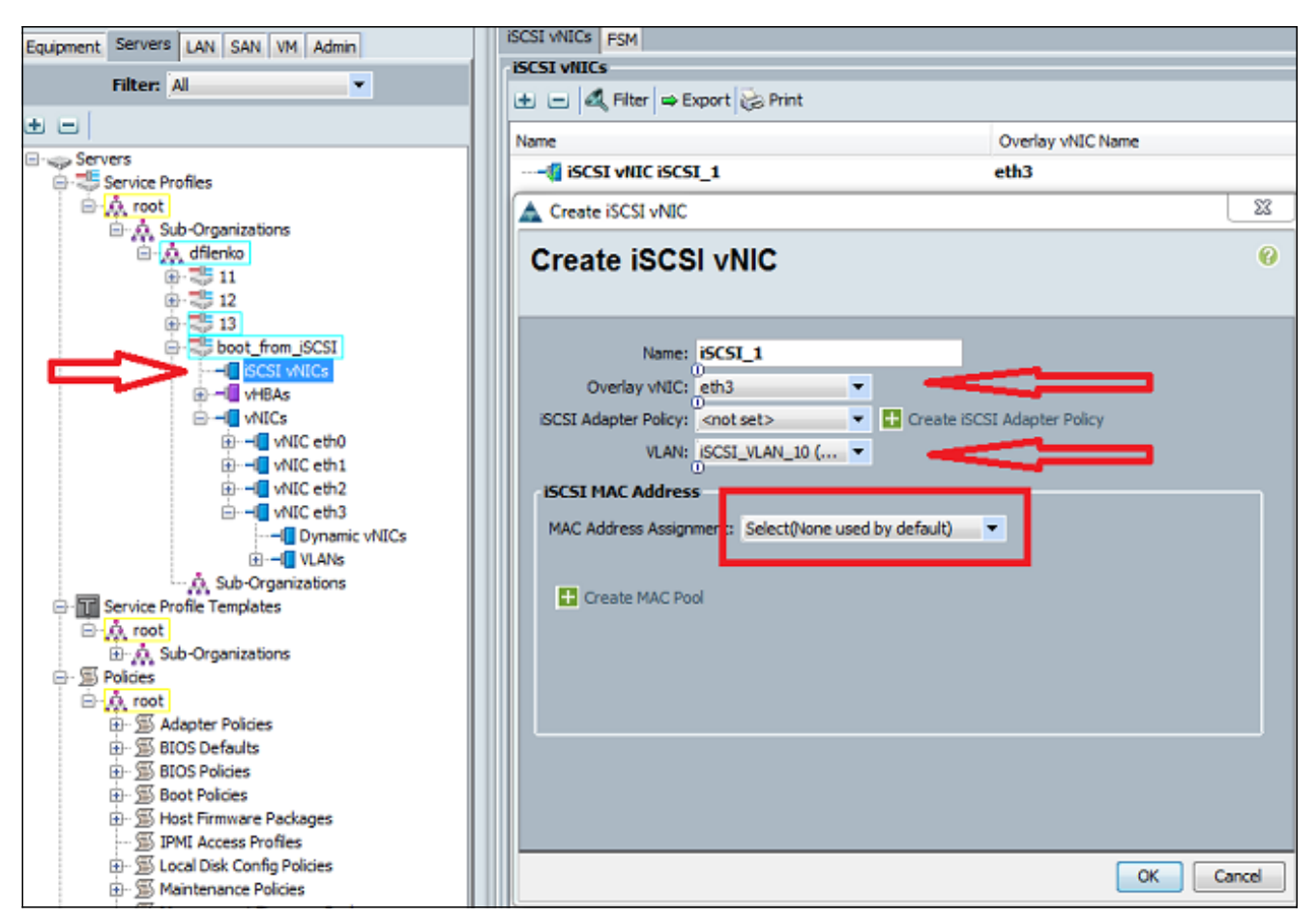

3. In het tabblad servers:Klik op Start\_van\_SCSI.Klik op het tabblad Opstartvolgorde.iSCSI vNIC's uitbreiden en dubbelklikken op het juiste iSCSI vNIC om dit aan de lijst van apparaten toe te voegen.Klik op Opstartparameters

| Servers LAN SAN VM Admin                                      | General Storage                             | Network is | CSI vNICs | Boot Order                   | Virtual Machines                                                                                                    | FC Zones                                            | Policies                          | Server Details                                            | FSM VIF                                     | Paths F                                | aults Ever                                  | its               |
|---------------------------------------------------------------|---------------------------------------------|------------|-----------|------------------------------|----------------------------------------------------------------------------------------------------|-----------------------------------------------------|-----------------------------------|-----------------------------------------------------------|---------------------------------------------|----------------------------------------|---------------------------------------------|-------------------|
| Filter: Al                                                    | Actions<br>Modify Bo                        | ot Policy  |           |                              | 2                                                                                                    |                                                     |                                   |                                                           |                                             |                                        |                                             |                   |
| ers                                                           | Specific Boot                               | Policy     |           | _                            |                                                                                                    |                                                     |                                   |                                                           |                                             |                                        |                                             |                   |
| ervice Profiles                                               | Local Devices 😵 Boot Order                  |            |           |                              |                                                                                                    |                                                     |                                   | _                                                         |                                             |                                        |                                             |                   |
| A Sub-Organizations     A dflenko                             | vitics 🛞                                    |            |           | Reboot on Boot Order Change: |                                                                                                    |                                                     |                                   |                                                           |                                             |                                        |                                             |                   |
|                                                               | vHBAs                                       |            |           | 8                            | Enforce vNIC/VHBA/ISCSI Name: V<br>WARNINGS:<br>The type (primary/secondary) does not indicate a boot order presence. |                                                     |                                   |                                                           |                                             |                                        |                                             |                   |
| B → C ISCSI WIICs     B → C ISCSI WIICs     B → C ISCSI WIICs |                                             |            |           | ۲                            | The effective or<br>If Enforce vNIC<br>If it is not selected                                                          | der of boot d<br>C <b>/vHBA/ISC</b><br>ed, the vNIC | devices w<br>CSI Nam<br>Ss/vHBAs/ | ithin the same d<br>ie is selected an<br>(SCSI are select | evice class<br>d the vNIC/<br>xed if they e | (LAN/Stora<br>VHBA/ISCS<br>xist, other | sge/ISCSI) i<br>SI does not<br>rwise the vi | s d<br>exi<br>NIC |
|                                                               | ISOSI VNIC ISOSI_1      Set Boot Parameters |            |           | Export SPrint                |                                                                                                    |                                                     |                                   |                                                           |                                             |                                        |                                             |                   |
| B - VNIC eth1                                                 |                                             |            |           |                              | Name                                                                                                    |                                                     |                                   | Order                                                     |                                             | VNEC/VHE                               | A/ISCSI viv                                 | IC                |
| e - VNIC eth3                                                 |                                             | Λ          |           |                              | - @ CD-ROM                                                                                                    |                                                     |                                   | 1                                                         |                                             |                                        |                                             |                   |
| -II Dynamic vNICs                                             |                                             | 4          |           |                              | 🗄 📆 ISCSI                                                                                                    |                                                     |                                   | 2                                                         |                                             |                                        |                                             |                   |
| ULANS                                                         |                                             | U .        |           |                              | - 🛒 ISCSI                                                                                                    | t                                                   |                                   |                                                           |                                             | ISCSI_1                                |                                             |                   |
|                                                               |                                             |            |           |                              |                                                                                                    |                                                     |                                   |                                                           |                                             |                                        |                                             |                   |
| 6 root                                                        |                                             |            |           |                              |                                                                                                    |                                                     |                                   |                                                           |                                             |                                        |                                             |                   |

4. iSCSI-laars definiëren:Stel de naam van de initiator in op Handmatig en voer vervolgens de naam van de initiator in in QN- of uitgebreid universeel geïdentificeerd (EUI)-formaat. Een voorbeeld is iqn.2013-01.com.myserver124.Voer het IPv4-adres en het subnetmasker voor de initiator in. Als de opslagcontroller op hetzelfde subnet staat, hoeft u geen standaardgateway of DNS-servers (Domain Name System) te definiëren.Gebruik de geconfigureerde IQN- en IP-informatie voor LUN-masker op de opslagcontroller.

| Actions                                                                                    |             |
|--------------------------------------------------------------------------------------------|-------------|
| Modify Boot Policy                                                                         |             |
| Specific Boo 🔬 Set iSCSI Boot Parameters                                                   |             |
| Local De Set iSCSI Boot Parameters                                                         |             |
| vHBAs Name: iSCSI_1                                                                        |             |
| iSCSI vN Authentication Profile: <not set="">    Create iSCSI Authentication Profile</not> |             |
| Initiator Name                                                                             |             |
| Set B     Initiator Name Assignment: Manual                                                |             |
|                                                                                            |             |
| Initiator Name: iqn.2013-01.com.myserver1                                                  |             |
| Click here to determine if this initiator name is available.                               |             |
|                                                                                            |             |
| Initiator Address                                                                          |             |
| Initiator IP Address Policy: Static                                                        |             |
| Thud Address 14 17 10 100                                                                  |             |
| Subnet Mask: 255 255 0                                                                     |             |
| Default Gateway: 0.0.0.0                                                                   |             |
| Primary DNS: 0.0.00                                                                        |             |
| Secondary DNS: 0.0.0.0                                                                     |             |
| Click <u>here</u> to determine if this initiator address is available.                     |             |
| Create IP Pool                                                                             |             |
|                                                                                            |             |
| e) iSCSI Static Target Interface  iSCSI Auto Target Interface                              |             |
| Minimum one instance of iSCSI Static Target Interface and maximum two are allow            |             |
| Name Priority Port Authentication Profile iSCSI IPV4 Au                                    | ss LUN Id 🛱 |
|                                                                                            | ^ _         |
|                                                                                            | <u>+</u>    |
|                                                                                            |             |
|                                                                                            |             |

5. Klik op het plus (+)-teken om informatie over de opslagdoelstelling toe te voegen:Voer de iSCSI-doelnaam in in het veld **iSCSI-**doelnaam.Voer het IP-adres van het beoogde iSCSIportal in in het veld **IPv4-adres**.Verander indien nodig het doelwit LUNid.

| Specific Bo                            | 🗖 🛕 Set iSCSI Boot Para                                                                                                    | meters                                                   |                               |                    |        | 23     |
|----------------------------------------|----------------------------------------------------------------------------------------------------|----------------------------------------------------------|-------------------------------|--------------------|--------|--------|
| Local D                                | Set iSCSI B                                                                                                    | oot Parameters                                           |                               |                    |        | 0      |
| VNICS<br>VHBAS<br>ISCSI VI<br>ISCSI VI | Name: iSCSI_1<br>Authentication Prof<br>Initiator Name<br>Initiator Name Ass<br>Create iSCSI Static Targe<br>Create iSCSI Static Targe | ile: <not set="">  ignment: Manual it tatic Target</not> | Create iSCSI Authentication P | rofile             |        |        |
| A                                      | ISCSI Target Name: iqn.<br>Priority: 1<br>Port: 326<br>Authentication Profile: <no<br>IPv4 Address: 14.<br/>LUN ID: 0</no<br>          | 1992-08.com.netapp:sn.1                                  | 12 Create iSCSI Authenticatio | on Profile         |        | E      |
|                                        |                                                                                                    |                                                          |                               | OK Cancel          |        |        |
|                                        | Name                                                                                                    | Priority Port                                            | Authentication Profile        | ISCSI IPV4 Address | LUN Id |        |
|                                        | iqn.1992-08.C                                                                                                    | 1  3280                                                  |                               | 14.17.10.13        |        |        |
|                                        | •                                                                                                    |                                                          | m                             |                    |        | •      |
|                                        |                                                                                                    |                                                          |                               |                    |        | Cancei |

6. Associeer het serviceprofiel met de server.

## **Verifiëren**

Er is momenteel geen verificatieprocedure beschikbaar voor deze configuratie.

### Problemen oplossen

Deze sectie bevat informatie waarmee u problemen met de configuratie kunt oplossen.

1. Als het serviceprofiel niet aan de blade is gekoppeld en als u deze foutmelding ontvangt, controleert u de gedeponeerde vNIC met vLAN-configuratie om te controleren of het juiste

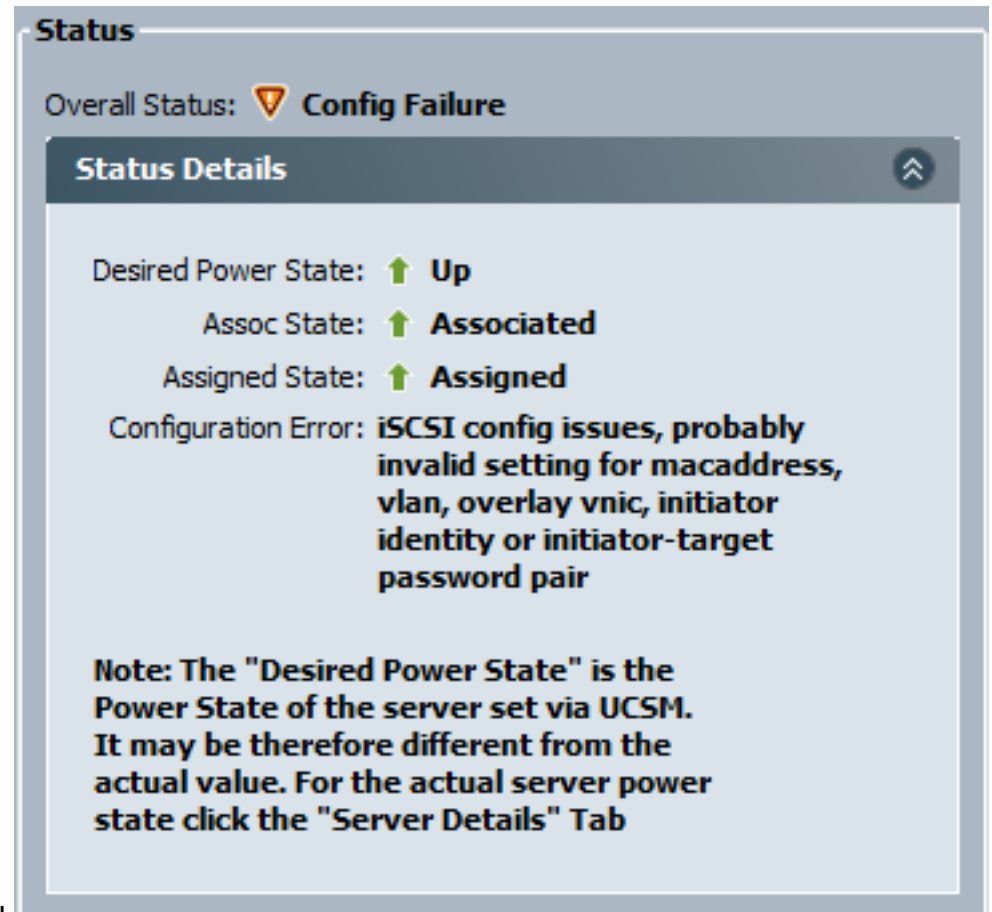

vLAN is geselecteerd.

2. Als het lemmet niet de LUN na de dienstprofielassociatie aansluit, sluit u aan op de UCS Manager (UCSM) opdrachtregel interface (CLI). Dit is een voorbeeld van een succesvolle verbinding:

```
F340-31-13-FI-1-A# connect adapter 1/1/1
adapter 1/1/1 \ \# \ connect
No entry for terminal type "vt220";
using dumb terminal settings.
adapter 1/1/1 (top):1# attach-mcp
No entry for terminal type "vt220";
using dumb terminal settings.
adapter 1/1/1 (mcp):1# iscsi_get_config
vnic iSCSI Configuration:
vnic_id: 5
         link_state: Up
      Initiator Cfg:
     initiator_state: ISCSI_INITIATOR_READY
initiator_error_code: ISCSI_BOOT_NIC_NO_ERROR
               vlan: O
        dhcp status: false
               IQN: iqn.2013-01.com.myserver124
            IP Addr: 14.17.170.2
        Subnet Mask: 255.255.255.0
            Gateway: 14.17.170.254
         Target Cfg:
         Target Idx: 0
              State: ISCSI_TARGET_READY
```

- 3. Als de ping-status mislukt, controleert u de netwerkconfiguratie en IP-instellingen. Ping moet werken voordat de initiator zich aan een doel kan hechten.
- Controleer de Target-staat. In dit voorbeeld van een verbroken verbinding wordt de initiator niet geregistreerd op de opslagcontroller. Dezelfde fout wordt teruggegeven als LUN 0 niet kan worden gevonden.

```
Target Cfg:
```

```
Target Idx: 0
State: INVALID
Prev State: ISCSI_TARGET_GET_LUN_INFO
Target Error: ISCSI_TARGET_GET_HBT_ERROR
IQN: iqn.1992-08.com.netapp:sn.111111
IP Addr: 14.17.10.13
Port: 3260
Boot Lun: 0
Ping Stats: Success (9.396ms)
```

5. Als ping succesvol is, maar de doelstatus niet geldig is, controleer de LUNmaskerconfiguratie en de hostregistratie op de opslagcontroller.

## Gerelateerde informatie

- Cisco UCS Manager GUI Configuration Guide, release 2.0: iSCSI-opstart
- UCS 2.0(1) iSCSI-opstart
- <u>Technische ondersteuning en documentatie Cisco Systems</u>